# Implemente a licença de desempenho para o Integrated Service Router 4000

# Contents

Introduction **Prerequisites** Requirements **Componentes Utilizados** Informações de Apoio Licença de desempenho Núcleos de plano de dados no ISR4000 Plano de dados do ISR4451 Plano de dados do ISR4431 Planos de dados do ISR4351 e do ISR4331 Planos de dados do ISR4321 e do ISR4221 Comparação das licenças de desempenho Configuração Ativar a licenca de desempenho no ISR4000 Smart Licensing Licença de direito de uso (RTU) Licença tradicional Configurar o nível de taxa de transferência Tráfego cobrado na licença de desempenho Tráfego debitado na licença Tráfego não debitado na licenca Quando o tráfego excede o throughput licenciado Verificação Sintomas de largura de banda licenciada excedidos Aumentar a licenca de desempenho Ativar licença do Boost Performance Licencas tradicionais Smart Licensing versões anteriores e 17.3.1 Smart Licensing versões mais recentes que a 17.3.2

# Introduction

Este documento descreve como implementar a licença de desempenho nos roteadores da série Cisco Integrated Service Router 4000 (ISR4000).

### Prerequisites

Requirements

Não existem requisitos específicos para este documento.

#### **Componentes Utilizados**

As informações neste documento são baseadas nestas versões de software e hardware:

• Roteador de serviço integrado Cisco 4000 (ISR4000)

The information in this document was created from the devices in a specific lab environment. All of the devices used in this document started with a cleared (default) configuration. Se a rede estiver ativa, certifique-se de que você entenda o impacto potencial de qualquer comando.

### Informações de Apoio

Este documento descreve a implementação da Licença de Desempenho (também conhecida como licença de throughput) nos roteadores da série Cisco Integrated Service Router 4000 (ISR4000) que são executados no software Cisco IOS-XE®. Um conceito semelhante se aplica às plataformas virtuais Cloud Service Router 1000 (CSR1000v).

#### Licença de desempenho

Os roteadores ISR4000 series são baseados nas CPUs de plano de controle, dados e serviços de vários núcleos e fornecem diferentes níveis de desempenho, dependendo do modelo de plataforma.

**Note**: Por padrão, cada modelo do ISR4000 series oferece uma taxa de transferência máxima básica. Para obter mais informações, consulte o site <u>Visão geral do produto</u>.

A licença de desempenho aumenta a taxa de transferência máxima que o dispositivo pode oferecer.

Para determinar o throughput:

- Taxa de transferência máxima: Execute o comando show platform hardware throughput level.
- Taxa de transferência atual: Execute o comando **show platform hardware qfp ative datapath usage**.

| Router# <b>show platf</b> | form has | rdware qfp active | datapath | utilization |         |             |
|---------------------------|----------|-------------------|----------|-------------|---------|-------------|
| CPP 0: Subdev (           | )        | 5 secs            | 1 min    | 5 min       | 60 min  |             |
| Input: Priority           | (pps)    | 0                 | 0        | 0           | 0       |             |
|                           | (bps)    | 0                 | 0        | 0           | 0       |             |
| Non-Priority              | (pps)    | 54                | 59       | 142         | 295     |             |
|                           | (bps)    | 39728             | 51128    | 490672      | 1136960 |             |
| Total                     | (pps)    | 54                | 59       | 142         | 295     |             |
|                           | (bps)    | 39728             | 51128    | 490672      | 1136960 |             |
| Output: Priority          | (pps)    | 0                 | 0        | 0           | 0       |             |
|                           | (bps)    | 0                 | 64       | 72          | 72      |             |
| Non-Priority              | (pps)    | 14                | 6        | 100         | 255     |             |
|                           | (bps)    | 23200             | 14880    | 460904      | 1104712 |             |
| Total                     | (pps)    | 14                | 6        | 100         | 255     |             |
|                           | (bps)    | 23200             | 14944    | 460976      | 1104784 | << consumed |
| throughput                |          |                   |          |             |         |             |

0

#### Núcleos de plano de dados no ISR4000

Para explicar o conceito de licença de desempenho, vale a pena ilustrar a diferença entre os vários modelos de ISR4000 em relação à arquitetura de plano de dados.

#### Plano de dados do ISR4451

O ISR4451 pode usar até nove núcleos de Packet Processing Engine (PPE) para processamento de recursos, criptografia e descriptografia incluídos e um único núcleo para o processamento de entrada e saída (E/S). Cada núcleo de PPE pode lidar com um pacote de cada vez.

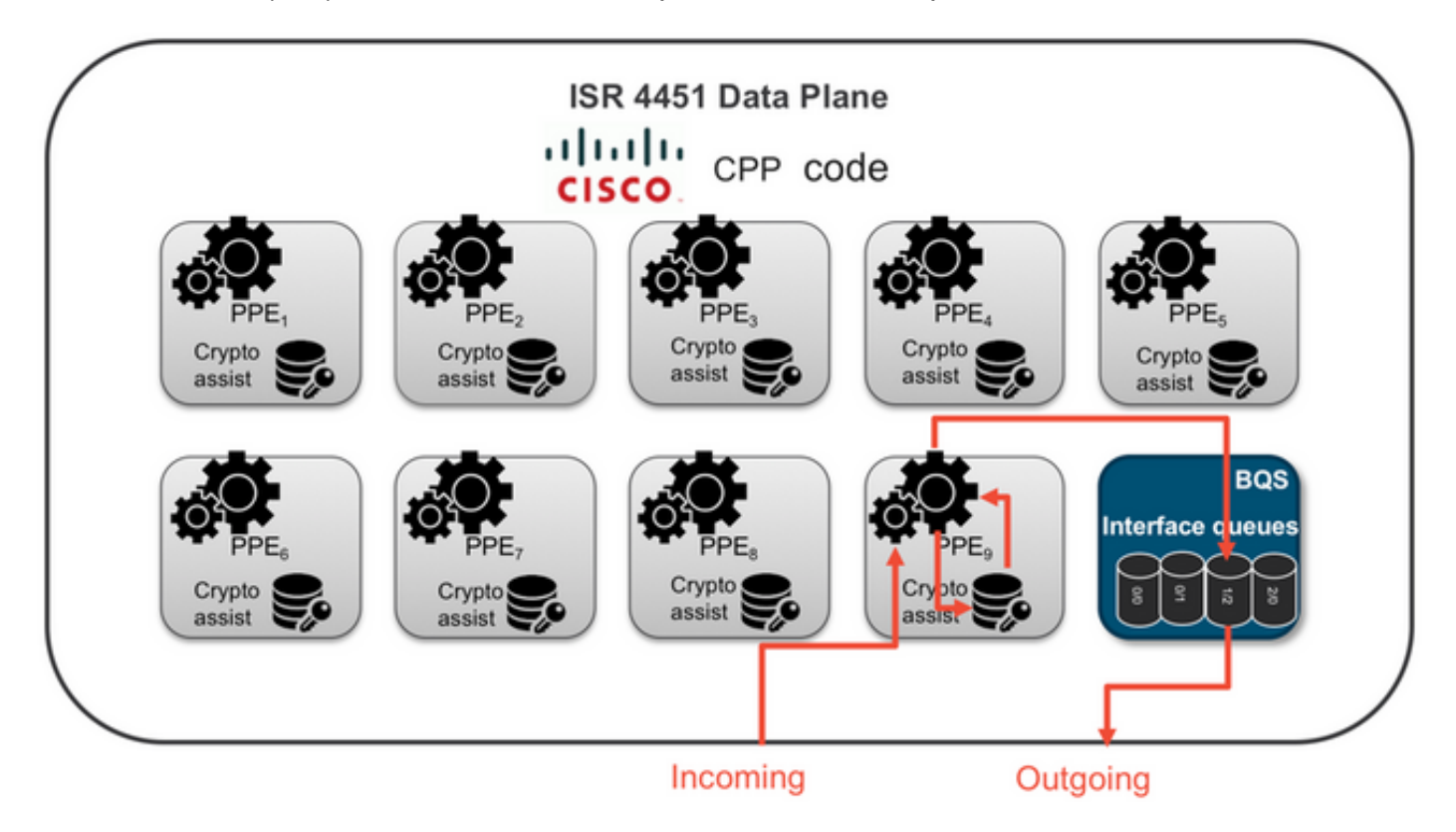

#### Plano de dados do ISR4431

O ISR4431 tem a mesma arquitetura de plano de dados que o ISR4451, com a exceção de que pode usar até cinco núcleos de PPE para processamento de recursos, criptografia e descriptografia também incluídos.

#### Planos de dados do ISR4351 e do ISR4331

A arquitetura de plano de dados do ISR4351 e do ISR4331 consiste em até três núcleos de PPE usados para processamento de recursos e um único núcleo para processamento de E/S e criptografia.

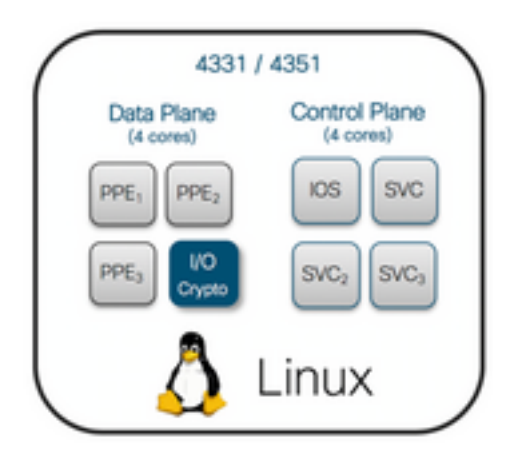

Planos de dados do ISR4321 e do ISR4221

O ISR4321 e o ISR4221 têm um único núcleo de PPE para processamento de recursos e outro núcleo para processamento de E/S e criptografia.

| 4321, 4221 |               |  |  |  |  |  |
|------------|---------------|--|--|--|--|--|
| IOS SVC/   | Control Plane |  |  |  |  |  |
| Dark       | (2 cores)     |  |  |  |  |  |
| PPE I/O    | Data Plane    |  |  |  |  |  |
| Crypto     | (2 cores)     |  |  |  |  |  |
| 1          | Linux         |  |  |  |  |  |

### Comparação das licenças de desempenho

As diferenças em cada roteador ISR4000 series antes e depois da licença de desempenho são aplicáveis:

|      | Sem licença d<br>desempenho        | е                    | Com licença de desempenho          |                      |  |  |  |
|------|------------------------------------|----------------------|------------------------------------|----------------------|--|--|--|
|      | Taxa de<br>transferência<br>máxima | Núcleos de<br>PPE    | Taxa de<br>transferência<br>máxima | Núcleos de<br>PPE    |  |  |  |
| 4221 | 35 Mbps                            | 1 x PPE + 1 x<br>E/S | 75 Mbps                            | Nenhuma<br>alteração |  |  |  |
| 4321 | 50 Mbps                            | 1 x PPE + 1 x<br>E/S | 100 Mbps                           | Nenhuma<br>alteração |  |  |  |
| 4331 | 100 Mbps                           | 2 x PPE + 1 x<br>E/S | 300 Mbps                           | 3 x PPE + 1 x<br>E/S |  |  |  |
| 4351 | 200 Mbps                           | 2 x PPE + 1 x<br>E/S | 400 Mbps                           | 3 x PPE + 1 x<br>E/S |  |  |  |
| 4431 | 500 Mbps                           | 3 x PPE + 1 x<br>E/S | 1 Gbps                             | 5 x PPE + 1 x<br>E/S |  |  |  |

| 4451 1 Gbps          | 5 x PPE + 1 x<br>E/S | 9 x PPE + 1 x<br>E/S  |
|----------------------|----------------------|-----------------------|
| <b>4461</b> 1.5 Gbps | 8 x PPE + 1 x<br>E/S | 15 x PPE + 1<br>x E/S |

### Configuração

#### Ativar a licença de desempenho no ISR4000

Antes de aplicar a licença de desempenho, um dos vários pré-requisitos precisa ser atendido. Eles dependem do modelo de licença (inteligente ou tradicional).

#### Smart Licensing

Registre o dispositivo na Smart/Virtual Account e garanta que a licença de desempenho apropriada seja fornecida à conta.

**Note**: O Cisco IOS-XE 16.10.1 e as versões de software mais recentes são apenas Smart License, as licenças tradicionais não são mais suportadas. O Cisco IOS-XE 17.3.2 e versões de software mais recentes suportam a <u>Política de Uso do</u> <u>Smart Licensing.</u> Essa política fornece uma abordagem simplificada.

#### Licença de direito de uso (RTU)

Aceite o EULA (Contrato de licença do usuário final) no modo de configuração global, license accept end user agreement. Depois que o EULA é aceito, a licença de desempenho de RTU de demonstração ou avaliação é ativada. O período de avaliação expira após 60 dias.

#### Licença tradicional

Copie o arquivo de licença para o flash do roteador. Use o comando license install<flash:licensefile> para instalá-lo.

#### Configurar o nível de taxa de transferência

Use o comando **platform hardware throughput level** no modo de configuração global para ativar a licença de desempenho.

Router(config)#platform hardware throughput level 300000
% Please write mem and reload
% The config will take effect on next reboot

**Note**: No CSR1000v, as alterações são aplicadas imediatamente e não é necessário recarregar. Para ativar a licença nos roteadores ISR4000, é necessário recarregar.

Quando a licença de desempenho é ativada nos roteadores ISR400:

- Um ou mais núcleos de plano de dados adicionais para encaminhamento são ativados (não aplicável a ISR4221 nem a ISR4321)
- O Aggregate Shaper interno é ajustado para a largura de banda licenciada

A funcionalidade do Aggregate Shaper é implementada no núcleo da CPU do plano de dados dedicado às operações de E/S.

**Tip**: O throughput licenciado é aplicável ao QFP Egress (tráfego de saída). A Performance License congestiona a saída da interface externa do Plano de Dados quando o tráfego de saída excede o throughput licenciado.

Por padrão, o tráfego excedente é modelado. Em outras plataformas, uma opção baseada em policiamento está disponível.

#### Tráfego cobrado na licença de desempenho

#### Tráfego debitado na licença

- Todo o tráfego de saída enviado para uma interface física (exceto a interface de gerenciamento GigabitEthernet 0)
- Tráfego através do UCS-E no módulo de serviço interno (logicamente, é um dispositivo externo)

#### Tráfego não debitado na licença

- Tráfego de ingresso
- Tráfego direcionado para o plano de controle
- Tráfego agendado para interfaces virtuais, como MFR e MLPPP (é debitado quando agendado fora de um link de membro físico)
- Tráfego comutado em um módulo de switch ou entre módulos por Multi Gigabit Fabric na mesma VLAN (esse tráfego não acessa os núcleos de plano de dados)

#### Quando o tráfego excede o throughput licenciado

Um sistema de token bucket (contagem de bits) é implementado no núcleo de plano de dados de E/S para determinar se os pacotes podem ser enviados por meio de uma interface de saída. A modelagem de tráfego é aplicada quando mais bits do que a licença permite são destinados a interfaces externas.

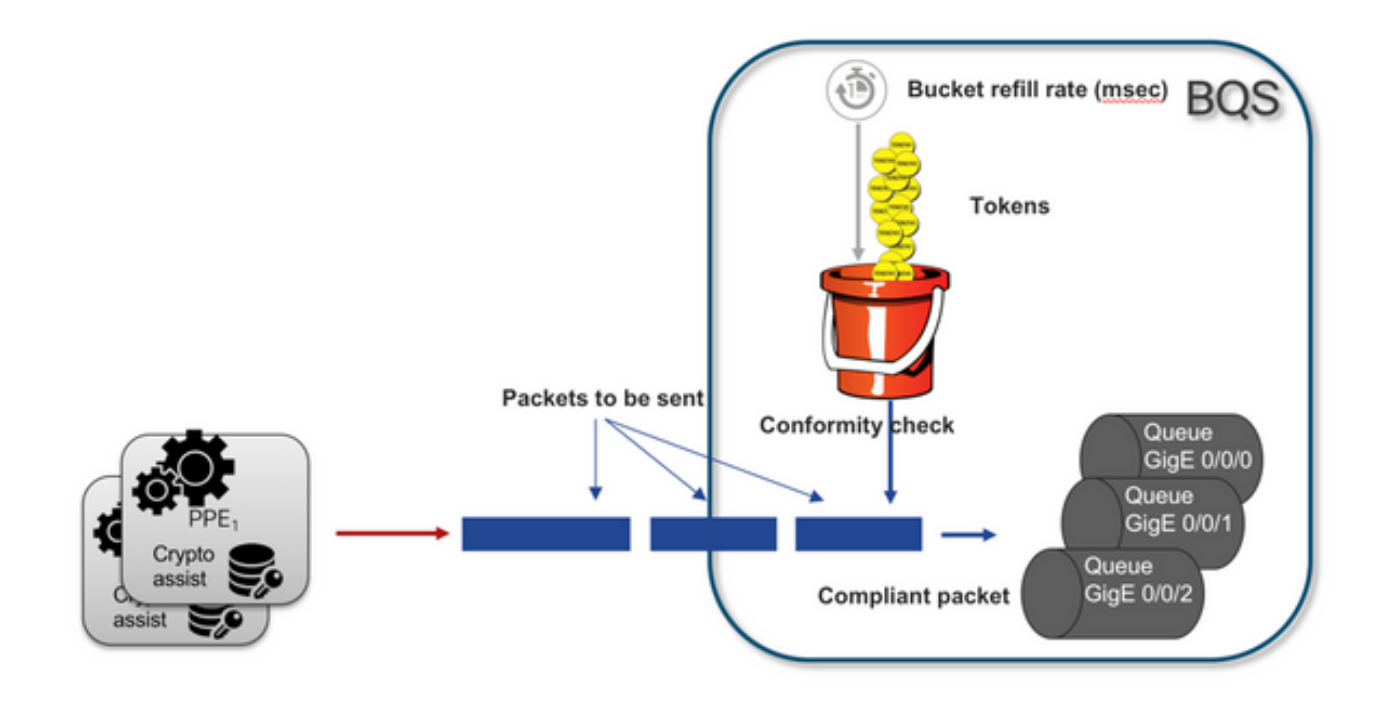

Os pacotes podem ser enviados desde que haja tokens no bucket:

- Não há mais tokens disponíveis: Os pacotes são armazenados em buffer.
- Novos tokens disponíveis no bucket: O tráfego armazenado em buffer é enviado na representação HQF (Hierarchical QoS Framework) hipotética, um nó modelador separado é introduzido sobre o nível de interfaces físicas externas.

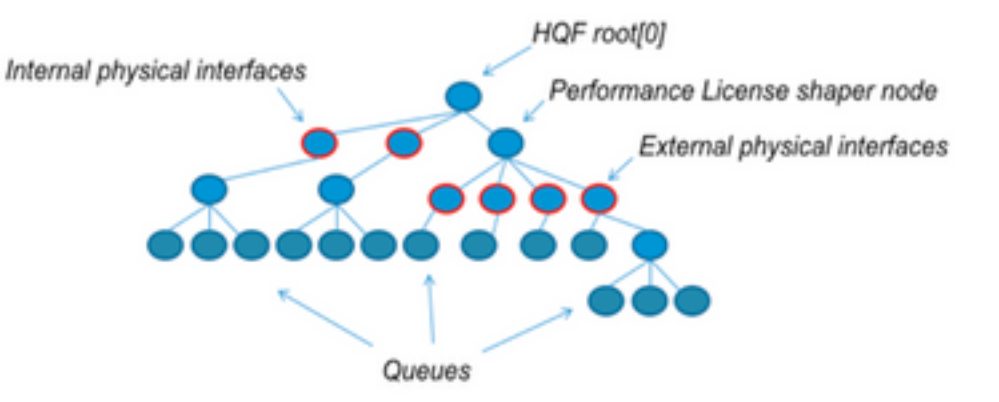

Essa pseudo-configuration usa a Modular QoS CLI (MQC) para ilustrar o conceito geral:

```
policy-map Data PlaneExternalInterfaces
    class GigabitEthernet0/0/0
        bandwidth remaining ratio 1
        service-policy <user defined>
    class GigabitEthernet0/0/1
        bandwidth remaining ratio 1
        service-policy <user defined>
    class Serial0/0/0
        bandwidth remaining ratio 1
        service-policy <user defined>
policy-map License
    shape average license_level
    service-policy Data PlaneExternalInterfaces
```

```
policy-map Root
    class external_traffic
        service-policy License
    class control_plane_traffic
        service-policy Punt
    class recycled_traffic
        service-policy Recycle
```

Note: Cada interface externa tem a mesma proporção de largura de banda restante.

Se a taxa oferecida exceder a largura de banda licenciada:

- O agendador enfileira pacotes e faz interfaces com a mesma proporção de largura de banda restante
- Alguns pacotes podem ser descartados devido ao limite de fila excedido
- A latência e a instabilidade podem aumentar para tráfego não LLQ. O tráfego prioritário é menos afetado porque recebe alguns créditos limitados para ignorar a licença temporariamente
- Devido ao excesso de assinaturas, todas as interfaces externas são congestionadas simultaneamente; o risco da condição de recursos esgotados (OOR) aumenta

Por meio de qualquer período de excesso de assinaturas, as interfaces compartilham a largura de banda igualmente, a menos que haja tráfego de nível de prioridade.

**Note**: Por padrão, o modelador integrado não diferencia entre interfaces LAN/WAN. Como resultado, todas as interfaces enfileiram pacotes quando o tráfego de saída agregado excede o throughput licenciado. Nesses cenários, políticas de QoS podem ser implementadas para priorizar e ponderar o tráfego em todas as interfaces, não apenas nas interfaces de WAN.

### Verificação

#### Sintomas de largura de banda licenciada excedidos

Indicadores de limite de taxa de transferência:

• Tráfego de saída total limitado à taxa de transferência licenciada na saída de **show platform** hardware qfp ative datapath usage:

| Router#show platf  | orm hardv | ware qfp active | e datapath | utilization |        |
|--------------------|-----------|-----------------|------------|-------------|--------|
| CPP 0: Subdev (    | )         | 5 secs          | 1 min      | 5 min       | 60 min |
| Input: Priority    | (pps)     | 0               | 0          | 0           | 0      |
|                    | (bps)     | 0               | 0          | 0           | 0      |
| Non-Priority       | (pps)     | 18027           | 17536      | 17493       | 17740  |
|                    | (bps)     | 101806904       | 184352     | 195272      | 204816 |
| Total              | (pps)     | 18207           | 17536      | 17493       | 17740  |
|                    | (bps)     | 101806904       | 184352     | 195272      | 204816 |
| Output: Priority   | (pps)     | 0               | 0          | 0           | 0      |
| (bps)              |           | 0               | 0          | 0           | 0      |
| Non-Priority       | (pps)     | 17916           | 17400      | 17361       | 17578  |
|                    | (bps)     | 99956512        | 198024     | 209024      | 218568 |
| <b>Total</b> (pps) | 17916     | 17400           | 1736       | 17578       |        |

Note: Este exemplo é baseado em 100 Mbps.

 Quedas de Cauda relatadas no nível do Plano de Dados na saída do comando show platform hardware qfp ative statistics drop:

| Router# <b>show</b> | platform | hardware | qfp | active | statistics | drop |         |
|---------------------|----------|----------|-----|--------|------------|------|---------|
| Global Drop         | Stats    |          |     |        | Packets    |      | Octets  |
| TailDrop            |          |          |     |        | 4395       |      | 6634970 |

 Buffers distribuídos uniformemente nas interfaces na saída de show platform hardware qfp ative feature lic-bw oversubscription:

| platform ha  | ardware qfp a                                                                                                    | active fea                                                                             | ature lic-bw                                                                                                    | oversubscript:                                                                                                    | ion                                                                                                    |                                                                                                    |                                                                                                    |                                                                                                    |
|--------------|----------------------------------------------------------------------------------------------------|----------------------------------------------------------------------------------------|----------------------------------------------------------------------------------------------------|----------------------------------------------------------------------------------------------------|----------------------------------------------------------------------------------------------------|----------------------------------------------------------------------------------------------------|----------------------------------------------------------------------------------------------------|----------------------------------------------------------------------------------------------------|
| igabitEthe   | rnet0/0/0, Q1                                                                                                    | FP interfa                                                                             | ace: 7                                                                                                    |                                                                                                    |                                                                                                    |                                                                                                    |                                                                                                    |                                                                                                    |
| affic:       |                                                                                                    |                                                                                        |                                                                                                    |                                                                                                    |                                                                                                    |                                                                                                    |                                                                                                    |                                                                                                    |
| (bytes)      | :                                                                                                    | 7188433, (                                                                             | (packets):                                                                                                    | 75926                                                                                                    | << s:                                                                                                    | igns o                                                                                                    | fer                                                                                                    | venly                                                                                                    |
| buffering d  | on interface:                                                                                                    | 5                                                                                      |                                                                                                    |                                                                                                    |                                                                                                    |                                                                                                    |                                                                                                    |                                                                                                    |
| bytes):      |                                                                                                    | 0, (pack                                                                               | kets):                                                                                                    | 0                                                                                                    |                                                                                                    |                                                                                                    |                                                                                                    |                                                                                                    |
| (bytes       | s):                                                                                                    | 7188433,                                                                               | (packets):                                                                                                    | 75926                                                                                                    |                                                                                                    |                                                                                                    |                                                                                                    |                                                                                                    |
| igabitEthe   | rnet0/0/1, Q1                                                                                                    | FP interfa                                                                             | ace: 8                                                                                                    |                                                                                                    |                                                                                                    |                                                                                                    |                                                                                                    |                                                                                                    |
| affic:       |                                                                                                    |                                                                                        |                                                                                                    |                                                                                                    |                                                                                                    |                                                                                                    |                                                                                                    |                                                                                                    |
| ed (bytes    | s): 104                                                                                                    | 492353355 <b>,</b>                                                                     | (packets):                                                                                                    | 236972715                                                                                                    | <<                                                                                                    | signs                                                                                                    | of                                                                                                    | evenly                                                                                                    |
| buffering o  | on interface:                                                                                                    | 5                                                                                      |                                                                                                    |                                                                                                    |                                                                                                    |                                                                                                    |                                                                                                    |                                                                                                    |
| lrops (byte: | s):                                                                                                    | 18809589,                                                                              | (packets):                                                                                                    | 56020                                                                                                    | <<                                                                                                    | drops                                                                                                    | on                                                                                                    | busy                                                                                                    |
|              |                                                                                                    |                                                                                        |                                                                                                    |                                                                                                    |                                                                                                    |                                                                                                    |                                                                                                    |                                                                                                    |
| (bytes       | s): 10!                                                                                                    | 511162944,                                                                             | (packets):                                                                                                    | 237028735                                                                                                    |                                                                                                    |                                                                                                    |                                                                                                    |                                                                                                    |
| igabitEthe   | rnet0/0/2, Q1                                                                                                    | FP interfa                                                                             | ace: 9                                                                                                    |                                                                                                    |                                                                                                    |                                                                                                    |                                                                                                    |                                                                                                    |
| affic:       |                                                                                                    |                                                                                        |                                                                                                    |                                                                                                    |                                                                                                    |                                                                                                    |                                                                                                    |                                                                                                    |
| ed (byte:    | s):                                                                                                    | 9544293,                                                                               | (packets):                                                                                                    | 57041                                                                                                    | <<                                                                                                    | signs                                                                                                    | of                                                                                                    | evenly                                                                                                    |
| buffering o  | on interface:                                                                                                    | 5                                                                                      |                                                                                                    |                                                                                                    |                                                                                                    |                                                                                                    |                                                                                                    |                                                                                                    |
| lrops (bytea | з):                                                                                                    | 0,                                                                                     | , (packets):                                                                                                    | 0                                                                                                    |                                                                                                    |                                                                                                    |                                                                                                    |                                                                                                    |
| (bytes       | s):                                                                                                    | 9544293,                                                                               | , (packets):                                                                                                    | 57041                                                                                                    |                                                                                                    |                                                                                                    |                                                                                                    |                                                                                                    |
|              | <pre>platform ha<br/>igabitEthe:<br/>affic:<br/>(bytes)<br/>buffering o<br/>bytes):<br/>(bytes)<br/>igabitEthe:<br/>affic:<br/>ed (bytes)<br/>(bytes)<br/>igabitEthe:<br/>affic:<br/>ed (bytes)<br/>affic:<br/>ed (bytes)<br/>igabitEthe:<br/>affic:<br/>ed (bytes)<br/>buffering o<br/>rops (bytes)</pre> | <pre>platform hardware qfp a<br/>igabitEthernet0/0/0, Qi<br/>affic:<br/>(bytes):</pre> | <pre>platform hardware qfp active fea<br/>igabitEthernet0/0/0, QFP interfa<br/>affic:<br/>(bytes): 7188433, 0<br/>buffering on interfaces<br/>bytes): 0, (pach<br/>(bytes): 7188433,<br/>igabitEthernet0/0/1, QFP interfa<br/>affic:<br/>ed (bytes): 10492353355,<br/>buffering on interfaces<br/>rops (bytes): 10511162944,<br/>(bytes): 10511162944,<br/>igabitEthernet0/0/2, QFP interfa<br/>affic:<br/>ed (bytes): 9544293,<br/>buffering on interfaces<br/>rops (bytes): 0,<br/>(bytes): 0,</pre> | <pre>platform hardware qfp active feature lic-bw<br/>igabitEthernet0/0/0, QFP interface: 7<br/>affic:<br/>(bytes): 7188433, (packets):<br/>buffering on interfaces<br/>bytes): 0, (packets):<br/>(bytes): 7188433, (packets):<br/>igabitEthernet0/0/1, QFP interface: 8<br/>affic:<br/>ed (bytes): 10492353355, (packets):<br/>buffering on interfaces<br/>rops (bytes): 18809589, (packets):<br/>(bytes): 10511162944, (packets):<br/>igabitEthernet0/0/2, QFP interface: 9<br/>affic:<br/>ed (bytes): 9544293, (packets):<br/>(bytes): 0, (packets):<br/>(bytes): 9544293, (packets):</pre> | <pre>platform hardware qfp active feature lic-bw oversubscript:<br/>igabitEthernet0/0/0, QFP interface: 7<br/>affic:<br/>(bytes): 7188433, (packets): 75926<br/>buffering on interfaces<br/>bytes): 0, (packets): 0<br/>(bytes): 7188433, (packets): 75926<br/>igabitEthernet0/0/1, QFP interface: 8<br/>affic:<br/>ed (bytes): 10492353355, (packets): 236972715<br/>buffering on interfaces<br/>rops (bytes): 18809589, (packets): 56020<br/>(bytes): 10511162944, (packets): 237028735<br/>igabitEthernet0/0/2, QFP interface: 9<br/>affic:<br/>ed (bytes): 9544293, (packets): 57041<br/>buffering on interfaces<br/>rops (bytes): 0, (packets): 0<br/>(bytes): 9544293, (packets): 57041</pre> | <pre>platform hardware qfp active feature lic-bw oversubscription<br/>igabitEthernet0/0/0, QFP interface: 7<br/>affic:<br/>(bytes): 7188433, (packets): 75926 &lt;&lt; s:<br/>buffering on interfaces<br/>bytes): 0, (packets): 0<br/>(bytes): 7188433, (packets): 75926<br/>igabitEthernet0/0/1, QFP interface: 8<br/>affic:<br/>ed (bytes): 10492353355, (packets): 236972715 &lt;&lt;<br/>buffering on interfaces<br/>rops (bytes): 18809589, (packets): 56020 &lt;&lt;<br/>(bytes): 10511162944, (packets): 237028735<br/>igabitEthernet0/0/2, QFP interface: 9<br/>affic:<br/>ed (bytes): 9544293, (packets): 57041 &lt;&lt;<br/>buffering on interfaces<br/>rops (bytes): 0, (packets): 0<br/>(bytes): 9544293, (packets): 57041</pre> | <pre>platform hardware qfp active feature lic-bw oversubscription<br/>digabitEthernet0/0/0, QFP interface: 7<br/>affic:<br/>(bytes): 7188433, (packets): 75926 &lt;&lt; signs or<br/>buffering on interfaces<br/>bytes): 0, (packets): 0<br/>(bytes): 7188433, (packets): 75926<br/>digabitEthernet0/0/1, QFP interface: 8<br/>affic:<br/>ed (bytes): 10492353355, (packets): 236972715 &lt;&lt; signs<br/>buffering on interfaces<br/>rops (bytes): 18809589, (packets): 56020 &lt;&lt; drops<br/>(bytes): 10511162944, (packets): 237028735<br/>digabitEthernet0/0/2, QFP interface: 9<br/>affic:<br/>ed (bytes): 9544293, (packets): 57041 &lt;&lt; signs<br/>buffering on interfaces<br/>rops (bytes): 0, (packets): 0<br/>(bytes): 9544293, (packets): 57041</pre> | <pre>platform hardware qfp active feature lic-bw oversubscription<br/>igabitEthernet0/0/0, QFP interface: 7<br/>affic:<br/>(bytes): 7188433, (packets): 75926 &lt;&lt; signs of er<br/>buffering on interfaces<br/>bytes): 0, (packets): 0<br/>(bytes): 7188433, (packets): 75926<br/>igabitEthernet0/0/1, QFP interface: 8<br/>affic:<br/>ed (bytes): 10492353355, (packets): 236972715 &lt;&lt; signs of<br/>buffering on interfaces<br/>rops (bytes): 18809589, (packets): 56020 &lt;&lt; drops on<br/>(bytes): 10511162944, (packets): 237028735<br/>igabitEthernet0/0/2, QFP interface: 9<br/>affic:<br/>ed (bytes): 9544293, (packets): 57041 &lt;&lt; signs of<br/>buffering on interfaces<br/>rops (bytes): 0, (packets): 0<br/>(bytes): 9544293, (packets): 57041</pre> |

**Note**: Os contadores são incrementados para cada pacote processado na taxa de transferência licenciada, no caso de excesso de assinaturas. Um contador de enfileiramento é incrementado para os que são armazenados em buffer e um contador de descarte quando o pacote precisa ser descartado.

 Mensagem de syslog gerada quando a taxa de transferência média se aproxima ou excede a largura de banda licenciada.

%BW\_LICENSE-4-THROUGHPUT\_MAX\_LEVEL: F0: cpp\_ha: Average throughput rate approached the licensed bandwidth of 100000000 bps during 1 sampling periods in the last 24 hours, sampling period is 300 seconds O limite de alerta é configurável. A mensagem de syslog pode ser usada como indicador da largura de banda licenciada.

Para configurar o nível de limite e o intervalo de amostra, use o comando set platform hardware throughput-monitor threshold [percentage] interval [seconds].

Para exibir as configurações do monitor de throughput, use o comando **show platform hardware throughput-monitor parameters**:

Router#show platform hardware throughput-monitor parameters

Throughput monitor parameters Throughput monitor threshold: 90 percent Throughput monitor interval: 300 seconds Throughput monitor status: enabled

### Aumentar a licença de desempenho

As plataformas ISR4000 oferecem um aumento da licença de desempenho, que permite um desempenho ilimitado do Cisco Express Forwarding (CEF). O dispositivo deve usar o software Cisco IOS-XE versão 16.7.1 ou posterior. O aggregate shaper é desativado depois que o aumento da licença é ativado. Como resultado, a taxa de transferência máxima depende dos recursos usados e deixa de ser determinística.

#### Ativar licença do Boost Performance

Licenças tradicionais

Instalação:

- 1. Carregue o arquivo de licença para o flash do roteador.
- 2. Instale a licença.
- 3. Salve a configuração.
- 4. Recarregue o dispositivo para ativar o aumento da licença de desempenho.

Após a instalação da licença, o aumento de desempenho é ativado automaticamente e o comando platform hardware throughput level boost é adicionado à configuração.

Use o comando show license para ver o estado da licença.

Router**#show license** <output ommitted> Index 11 Feature: booster\_performance Period left: Life time License Type: Permanent License State: Active, In Use License Count: Non-Counted License Priority: Medium

#### Smart Licensing versões anteriores e 17.3.1

Instalação:

- 1. Verifique se o aumento da licença de desempenho correto (específico para o modelo ISR4000) foi fornecido na Virtual Account
- 2. Registre o dispositivo nessa Virtual Account
- 3. Use o comando platform hardware throughput level boost no modo de configuração global
- 4. Salve a configuração
- 5. Recarregue o dispositivo para ativar o aumento da licença de desempenho

**Note:** No Cisco IOS-XE 17.3.1 e versões mais antigas, o comando platform hardware throughput level boost só está disponível após um registro bem-sucedido no CSSM. O comando não estará disponível se o dispositivo tiver sido registrado no CSSM antes que a licença seja adicionada ao repositório de licenças da Virtual Account. Você deve cancelar o registro e registrar novamente o dispositivo no CSSM para executar o comando platform hardware throughput level boost.

Use o comando show license all para ver o estado da licença:

Router**#show license all** <output ommitted> License Usage ============ Boost Performance for ISR4431 (ISR\_4431\_BOOST): Description: Boost Performance for ISR4431 Count: 1 Version: 1.0 Status: AUTHORIZED

#### Smart Licensing versões mais recentes que a 17.3.2

No Cisco IOS-XE 17.3.2 e versões de software mais recentes, não há nenhum conceito de registro de dispositivo com o portal Smart Licensing (Smart/Virtual Account). As licenças não aplicadas são ativadas após a alteração da configuração e, mais tarde, espera-se que o uso da licença seja relatado à Cisco de acordo com a política. Para obter mais informações, consulte o site <u>Smart Licensing Using Policy</u>.

Além disso, no Cisco IOS-XE 17.3.2 em diante, a licença do Boost Performance se torna uma licença RTU (Right-To-Use, direito de uso). Isso significa que você não precisa de autorização prévia para ativar esta licença.

Instalação:

- 1. Use o comando platform hardware throughput level boost no modo de configuração global.
- 2. Salve a configuração.
- 3. Recarregue o dispositivo para ativar o aumento da licença de desempenho.

#### Sobre esta tradução

A Cisco traduziu este documento com a ajuda de tecnologias de tradução automática e humana para oferecer conteúdo de suporte aos seus usuários no seu próprio idioma, independentemente da localização.

Observe que mesmo a melhor tradução automática não será tão precisa quanto as realizadas por um tradutor profissional.

A Cisco Systems, Inc. não se responsabiliza pela precisão destas traduções e recomenda que o documento original em inglês (link fornecido) seja sempre consultado.